## **Field Demonstrating - Claiming Staff Expenses**

When creating an expense item, be careful to choose the correct item from the drop down list. Some are more obvious than others such as bus fare/rail, tram, underground fare/meals. If you really aren't sure choose Sundries.

| * Date              | 23/04/2024     | ] |
|---------------------|----------------|---|
| * Template          | UoE Default    |   |
| * Туре              | Sundries       |   |
| * Expense Location  | United Kingdom | · |
| * Amount            | GBP ~ 10.00    | ] |
| Reimbursable Amount | 10.00 GBP      |   |
| * Description       |                |   |
|                     |                | 2 |
| * Merchant Name     |                |   |

The type will automatically populate Account code but you will need to manually update the cost centre and analysis code. The cost centre should be 25091002 for the Teaching budget but the analysis code will allocate your expenses to the field course you are working on. This is available from the CO or Course Administrator.

To get access to manually change the codes click on box indicated below

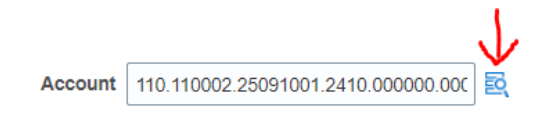

Will open this view which will allow you to edit the cost centre and the analysis fields

| Account       | ×                                    |      |                                          |
|---------------|--------------------------------------|------|------------------------------------------|
| Hide Segments |                                      |      |                                          |
| Entity        | ■ University of Edinburgh            |      |                                          |
| Fund          | 110002 General Unrestricted<br>Funds | Allo | cated to Teaching budget                 |
| Cost Centre   | 25091002 School Of<br>Geosciences    |      |                                          |
| Account       | 2410 V Sundry Expenditure            | Aut  | omatically populated as above            |
| Analysis      | 000000  No Analysis - Default        | Cod  | e provided by CO or course administrator |
| Portfolio     | 00000000 V No Portfolio - Default    |      | , ,                                      |
| Product       | 00000000 V No Product - Default      |      |                                          |
| Intercompany  | 000 V No Entity                      |      |                                          |
| Spare 01      | 000000   No Spare 01                 |      |                                          |
| Spare 02      | 000000 V No Spare 02                 |      |                                          |
|               | Search Reset   OK Cancel             |      |                                          |